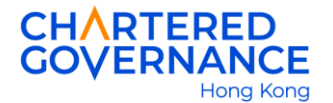

## The Hong Kong Chartered Governance Institute Chartered Governance Qualifying Programme Guide to Download Examination Results Notification

## 1. Login to <u>HKCGI account.</u>

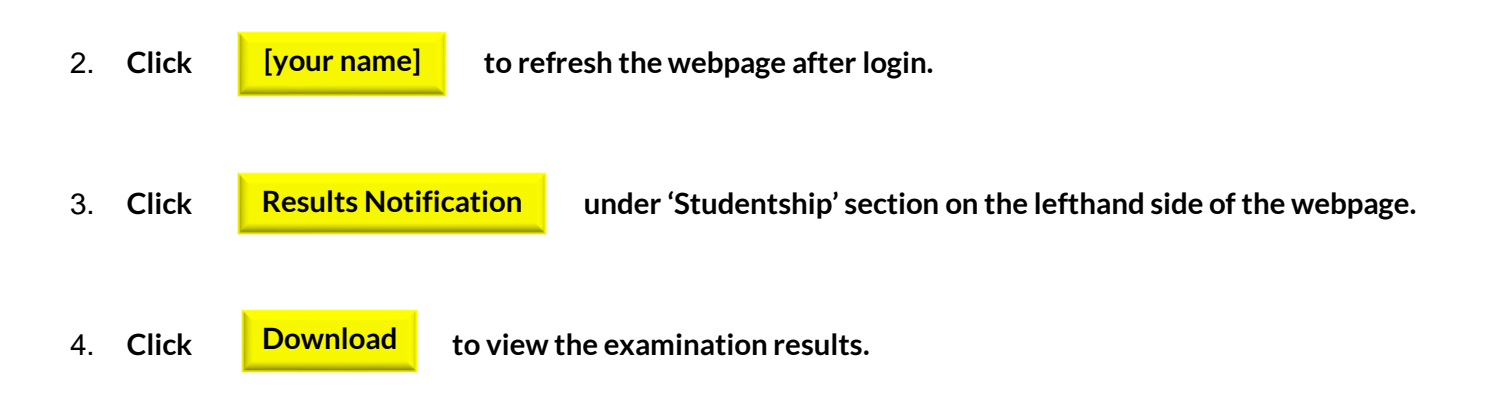

If you need assistance, please send email to exam@hkcgi.org.hk.